| 情報サービス演習II<br>第7回<br>図書情報の探し方(1)                                                                                                    | <ul> <li>本日のお品書き</li> <li>約知らせ</li> <li>図書情報の探し方(1)</li> <li>第8回演習課題:図書情報の探し方(1)</li> <li>回書情報の検索結果画面イメージ</li> </ul>                                                                                                    | <ul> <li>図書情報の探し方</li> <li>蔵書目録: OPAC</li> <li>国立国会図書館</li> <li>NDL Search</li> <li>NDL-OPAC</li> <li>国立情報学研究所</li> <li>CiNii Books</li> <li>Glook Page 木の年鑑</li> <li>BOOK TOWNじんぼう*</li> <li>BOOK TOWNじんぼう*</li> <li>第書マッブ*</li> <li>BOOK TOWNじんぼう*</li> <li>第音文本</li> <li>第空文本</li> <li>第空文本</li> <li>第空文本</li> <li>第空文本</li> <li>第空文本</li> <li>第空文本</li> <li>第空文本</li> <li>第空文本</li> <li>第空文本</li> <li>第二〇〇〇〇〇〇〇〇〇〇〇〇〇〇〇〇〇〇〇〇〇〇〇〇〇〇〇〇〇〇〇〇〇〇〇〇</li></ul>                                                                                                    |
|----------------------------------------------------------------------------------------------------|----------------------------------------------------------------------------------------------------|----------------------------------------------------------------------------------------------------|
| <ul> <li>図書情報をさがしたい。例えば…</li> <li> 鶴見大学図書館に所蔵されているかどうか。 </li> <li> もあタイトルの本が<u>ある(存在する)</u>かどうか。 </li> <li> あるタイトルの本が<u>現在購入</u>できるか、値段は? </li> <li> ある久前に関連のある本が知りたい。 </li> <li> ある本の<u>レビュー</u>が知りたい。 </li> <li> ある本の生まれた背景や与えた影響、関連する人物であった。 </li> </ul> | <ul> <li>図書情報の特徴とそのアプローチ</li> <li>・図書は図書館にとって身近な情報メディア</li> <li>・電子ブックなどもでてきて流通経路も多様に</li> <li>・図書館が提供する検索ツールは有効</li> <li>・ただし、長所・短所、探索範囲、などさまざま</li> <li>・図書館以外にもさまざまな図書情報を探すツ<br/>ールがある</li> <li>・例:オンライン書店、各種出版社などなど</li> <li>・探したい情報によって使い分けよう</li> </ul>                                                                                                    | <section-header><list-item><list-item></list-item></list-item></section-header> |
| <b> <b>     田立国会図書館=NDL:</b> National Diet Library     - ●日本国内で刊行された出版物のデータベース     - ●日本全国書誌」の検索ができる     - ●日本全国書誌」の検索ができる     - ●日本全国書館サーチ(NDL Search)     NDL-OPAC </b>                                                                                   | <ul> <li>国立国会図書館サーチ<br/>NDL Search</li> <li>http://iss.ndl.go.jp/</li> <li>国立国会図書館の蔵書目録+α         <ul> <li>国立国会図書館の蔵書に限らずさまざまなデータベース<br/>を一括して検索できる統合検索</li> </ul> </li> <li>国立国会図書館が提供している情報サービスを一括して検索できる         <ul> <li>NDL-OPAC、雑誌記事索引、国立国会図書館デジタル<br/>化資料、リサーチナビ、レファレンス共同データベース</li> </ul> </li> <li>CiNii、JAIRO、J-STAGE、公立図書館や大学図書<br/>館、専門図書館、公文書館などの総合目録やデジ<br/>タルアーカイブなど多くのデータベースも検索できる。</li> </ul> | <list-item><list-item><list-item><list-item><list-item><list-item><list-item><list-item><list-item><list-item><list-item><list-item><list-item><list-item><list-item><list-item><list-item><list-item><list-item><list-item><list-item><list-item><list-item></list-item></list-item></list-item></list-item></list-item></list-item></list-item></list-item></list-item></list-item></list-item></list-item></list-item></list-item></list-item></list-item></list-item></list-item></list-item></list-item></list-item></list-item></list-item>                                                                                                    |

| <ul> <li><b>日立情報学研究所(NII)</b></li> <li>・大学図書館の9割が参加する書誌ユーティリ<br/>っ(NACSIS-CAT/ILL)を運用</li> <li>・大学図書館以外にも、研究所の専門図書館など<br/>おもに学術的な図書館が参加</li> <li>・注意:全ての大学図書館の目録データがあるわ<br/>けではない → 例:早稲田大学</li> <li>・NACSIS-CAT/ILLを元にした書誌・所蔵情報<br/>の検索サイトを提供</li> <li>・CiNii Books</li> <li>・Webcat Plus</li> </ul>                                                                                                    | <ul> <li>CiNii Books</li> <li>http://ci.nii.ac.jp/books/</li> <li>どこの大学に本が所蔵されているか?を知りたいときに使える。</li> <li>所蔵図書館の地域を特定した絞り込みが可能</li> <li>特定の本を探したい、絞込みたい、所蔵館を探したいときに向いている</li> </ul>                                                                                     | <ul> <li>Webcat Plus(1)</li> <li>http://webcatplus.nii.ac.jp/</li> <li>以下のデータベース他さまざまなデータベースを含む。</li> <li>NACSIS-CAT/ILL(目録所在データベース)</li> <li>「BOOK」データベース(Book Page 本の年鑑)</li> <li>・トロン、日本出版販売、日外アソシエーツ、紀伊国<br/>屋書店が著作権をもつ1986年以降に発行された図書<br/>情報。</li> <li>・日本の古書店</li> </ul>                                                                                                    |
|----------------------------------------------------------------------------------------------------|----------------------------------------------------------------------------------------------------|----------------------------------------------------------------------------------------------------|
| <section-header><section-header><section-header><list-item><list-item><list-item><list-item><list-item><list-item><list-item><list-item><list-item><list-item><list-item><list-item><list-item><list-item><list-item><list-item><list-item><list-item><list-item><list-item></list-item></list-item></list-item></list-item></list-item></list-item></list-item></list-item></list-item></list-item></list-item></list-item></list-item></list-item></list-item></list-item></list-item></list-item></list-item></list-item></section-header></section-header></section-header> | <b>カーリル</b> <ul> <li><u>http://calil.jp/</u></li> <li>全国6000以上の図書館/図書室から書籍と<br/>その貸し出し状況を簡単に横断検索</li> <li>近くの図書館を利用者IDごとに登録しまとめ<br/>て検索可能</li> <li>読みたい本リスト <ul> <li>読みたい本を登録してそのリストを印刷可能</li> </ul> </li> </ul>                                                       | <ul> <li>Books.or.jp/</li> <li>http://www.books.or.jp/</li> <li>国内で発行された、市販で入手可能な書籍が"今"手に入る本の最新情報として提供される</li> <li>直接オンライン書店にリンクして、検索した本が手に入れ<br/>られる</li> <li>直接オンライン書店にリンクして、検索した本が手に入れ<br/>られる</li> <li>前易検索</li> <li>詳細検索(「もっと詳しく検索する」)</li> <li>『日本書籍総目録』(年刊、2004年で終刊)が元に<br/>なっている</li> <li>日本書籍総目録: 1927年-2001年までは印刷版あり、<br/>2002年以降はCD-ROM版 → 古い本の場合はこちらを<br/>利用する</li> </ul> |
| BOOKPLUS<br>・昭和元年〜現在までの本の情報の検索<br>・1986年以降発行の本の要旨・目次・あらすじあ<br>り。<br>『Book Page 本の年鑑』のデータを元につくられ<br>ている<br>・鶴見大学学内のみから検索可能<br>・鶴見大学図書館Webページ( <u>http://library.tsurumi-<br/>u.ac.ip/library</u> )の「BOOKPLUS」リンクから使えます<br>・ <b>注意</b> :使用後はかならず「 <u>LOGOUT」ボタン</u> でロ<br>グアウトすること<br>- 他の人が使えなくなります。                                                                                                    | <ul> <li>第8回演習課題</li> <li>演習課題を実行し、講義Webサイトから、回答用紙をダウンロードし、PowerPointで作成して、9分割印刷して提出しなさい。 <ul> <li>(1)から(6)まであります</li> <li>課題名に:第_回演習課題と入れなさい</li> <li>*切:来週演習開始時</li> </ul> </li> <li>「情報サービス演習II」、「第回演習課題・図書情報の探し方(1)」、「時限」「学籍番号」、「名前」、「提出年月日」を忘れずに記入すること</li> </ul> | <section-header></section-header>                                                                                                    |

| <section-header><section-header><list-item><list-item><list-item><list-item><list-item><list-item><list-item><list-item><list-item><list-item><list-item><list-item><list-item><list-item><list-item><list-item></list-item></list-item></list-item></list-item></list-item></list-item></list-item></list-item></list-item></list-item></list-item></list-item></list-item></list-item></list-item></list-item></section-header></section-header>                                                                                                    | <ul> <li>演習課題(2): NDL Search演習</li> <li>p.55 【例題1】スポーツによるまちおこしについて書かれた図書を検索したい</li> <li>①~④を実行しなさい</li> <li>p.58 5-4図 →画面イメージをpptへ</li> </ul>                                                                                                    | <ul> <li>演習課題(3):<br/>CiNii Books演習</li> <li>書名に「オリエンテーリング 自然」を入力</li> <li>1. CiNii Booksを検索 <ol> <li>クエリボックスに「オリエンテーリング 自然」を入力</li> <li>「検索」ボタンをクリック</li> <li>「オリエンテーリング:自然に・・・」リンクをクリック</li> <li>「オリエンテーリング:自然に・・・」リンクをクリック</li> <li>詳細表示に早稲田大学がないことを確認<br/>「すべての地域」を「関東地方」を選ぶ</li> <li>詳細表示(大学リストー部みえるように)<br/>- (p.82 6-5図に似た画面)→画面イメージをpt^</li> </ol> </li> <li>2. 早稲田大学に所蔵されている本がCiNii Booksに<br/>もあるが、早稲田大学の記述がないことを確認 21</li> </ul> |
|----------------------------------------------------------------------------------------------------|----------------------------------------------------------------------------------------------------|----------------------------------------------------------------------------------------------------|
| <ul> <li> <b>     Fight Part Bab (A)</b> </li> <li>     the printer state state s</li></ul> | <ul> <li>演習課題(5):カーリル</li> <li>「(適当なキーワード)」:「さがす」をクリックする</li> <li>ご利用の図書館を選んでください:「鶴見」</li> <li>「検索」をクリックする</li> <li>横浜市鶴見図書館の「検索対象に追加」をクリックする</li> <li>「(適当なキーワード)」:「さがす」をクリックする</li> <li>検索結果が表示される</li> <li>(どの本が借りられるかなどがわかる)</li> <li>→画面イメージをpptへ。→例:</li> </ul> | <ul> <li>演習課題(6):<br/>Books.or.jp</li> <li>Books.or.jpを検索</li> <li>タイトルのクエリボックスに「情報サービス演習」<br/>を入力</li> <li>「さがす」をクリック</li> <li>検索結果が表示される</li> <li>書名のリンク「情報サービス演習」をクリック</li> <li>詳細表示画面が表示される</li> <li>(金額、書店へのリンクなどがあることを確認)</li> <li>→画面イメージをpptへ</li> </ul>                                                                                                    |